## Blackboard

## **Find Your Domain Host**

If you are not sure who hosts your domain, you can look it-up at network-tools.com.

Here's how you look up who hosts your domain using network-tools.com.

1. Navigate to <u>network-tools.com</u>.

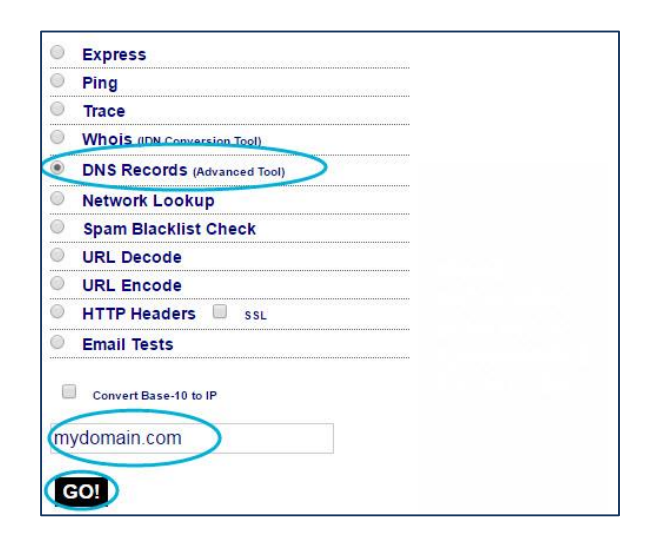

- 2. Select the DNS Records radio button.
- 3. Enter your domain name within the text box.
- 4. Click GO!

In the results, you will usually find at least two domains listed. These are the server names where your domain is hosted. These indicate with whom you will coordinate your DNS modifications.

| Input: mydomain.com            | n            | a olales (oo) in region non            |                                          |                      |
|--------------------------------|--------------|----------------------------------------|------------------------------------------|----------------------|
| canonical name: myo            | iomain.c     | om                                     |                                          |                      |
| Registered Domain:             | mydoma       | in.com                                 |                                          |                      |
| Retrieving DNS reco            | ds for m     | ydomain.com                            |                                          |                      |
| DNS servers                    |              |                                        |                                          |                      |
| ns2.mydomain.com               | [nn.nnn.nnn] |                                        |                                          |                      |
| ns1.mydomain.com               | [nn.nn       | n.nnn.nnn]                             |                                          |                      |
|                                |              |                                        | [nn.nnn.nnn.nnn]                         |                      |
| Answer records<br>mydomain.com |              |                                        |                                          |                      |
|                                | NS           |                                        |                                          | 7200s                |
|                                | A            | nn.nnn.nnn.nnn                         |                                          | 7200s                |
|                                | NS           |                                        |                                          | 72005                |
|                                |              |                                        |                                          |                      |
|                                |              |                                        |                                          |                      |
| Authority records              |              |                                        |                                          |                      |
| Additional records             | 2            |                                        |                                          |                      |
| Network-loois.com an           | d NWIool     | s.com are trademarks of <b>⊢reedom</b> | of Information, LLC. © 1998-2016   Prive | acy Policy   Contact |

**Additional Resources** 

<u>Go Public</u> <u>Schools with Domains or Subdomains</u>